GUIDE

# FACEBOOK PAGE REQUEST

**FACEBOOK** 

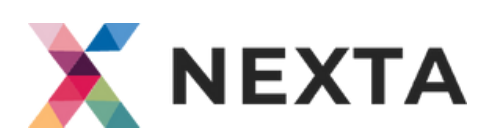

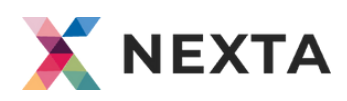

## FACEBOOK

#### WHAT IS FACEBOOK PAGE REQUEST?

A Facebook request makes it possible for Nexta to get access to our customer's Facebook page and thereby do advertisement on the customer's behalf.

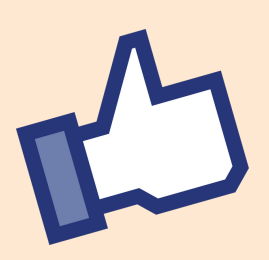

However, the Facebook page will still belong to the current owner.

## HOW TO SEND A FACEBOOK PAGE REQUEST

Login to Nexta.io and click in the right corner on Client Management. In Client Management go to Facebook and you will see the following:

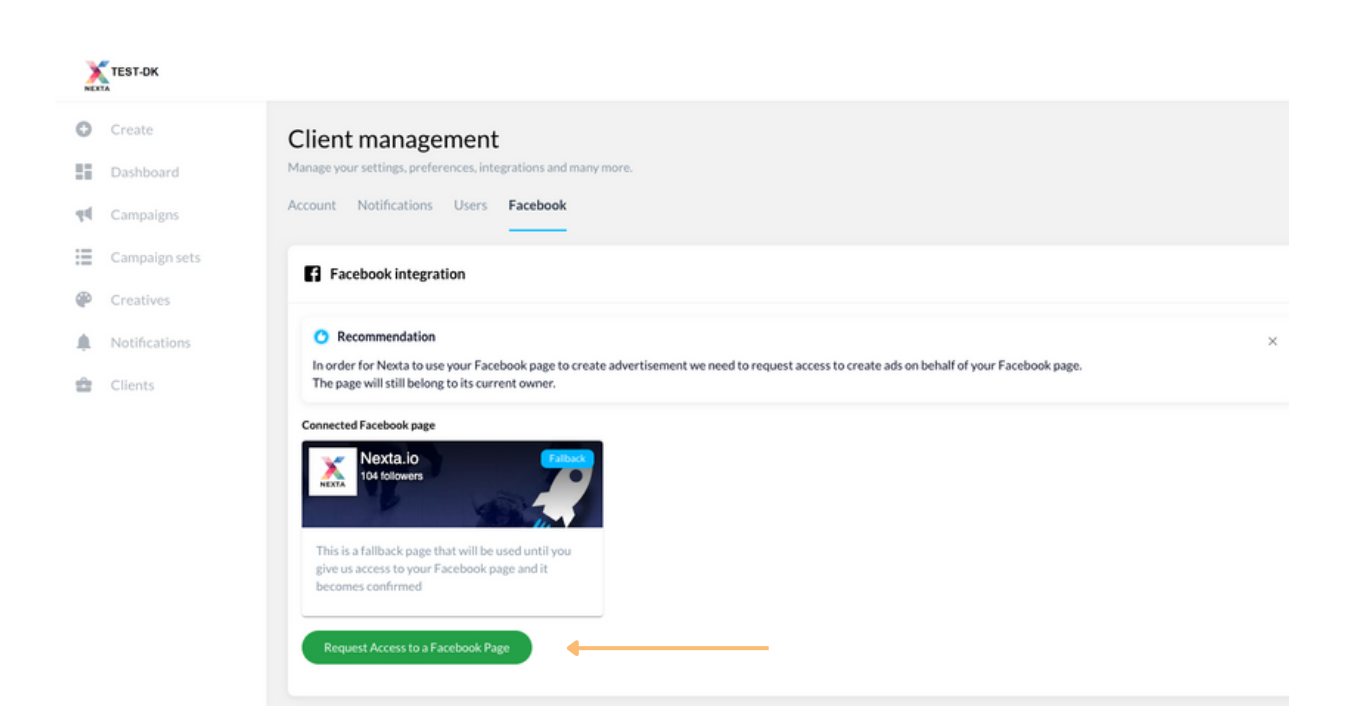

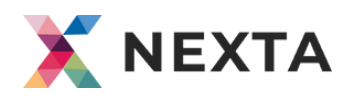

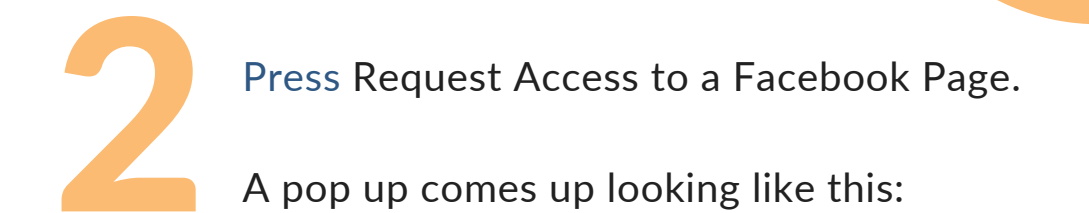

#### Send Facebook invitation to client

#### Facebook Page URL

| Please provide Facebook Page URL                                                        |                                      |
|-----------------------------------------------------------------------------------------|--------------------------------------|
| /our Facebook Page URL should look similar<br>acebook.com/[page-name / pageID] or faceb | to:<br>wook.com/profile.php?[pageID] |
| nclude email below                                                                      |                                      |
| Please provide email address                                                            |                                      |
| end the invitation the a person who has acce                                            | ess to the page admin/owner          |
| Cancel                                                                                  | Save                                 |

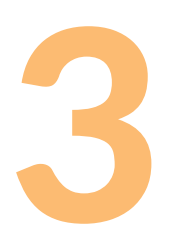

Open the Facebook Page you want to request access for in a separate tab and copy the URL of the Facebook page.

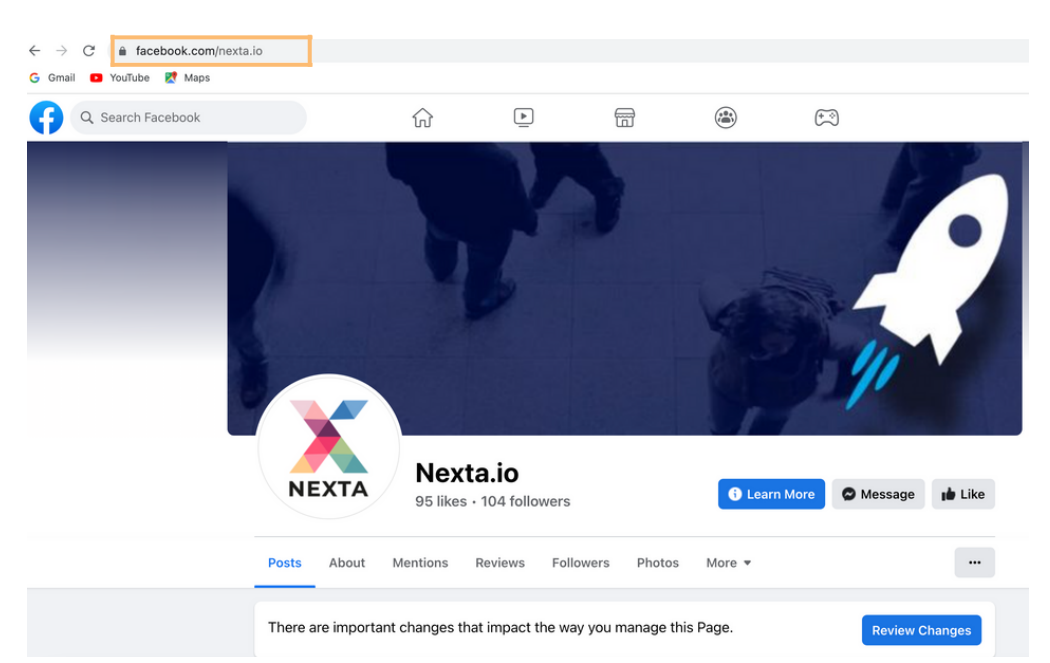

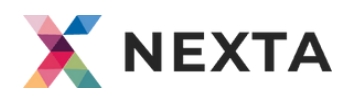

Paste the copied Facebook Page URL in the field 'Facebook Page URL' and fill in the e-mail address of the Facebook page owner. When both is filled out press save.

### Send Facebook invitation to client

#### Facebook Page URL

| https://www.facebook.com/denrustikk                                                      | ke                                   |
|------------------------------------------------------------------------------------------|--------------------------------------|
| four Facebook Page URL should look similar<br>facebook.com/[page-name / pageID] or faceb | to:<br>book.com/profile.php?[pageID] |
| nclude email below                                                                       |                                      |
| martin.hansen@nexta.io                                                                   |                                      |
| Send the invitation the a person who has acco                                            | ess to the page admin/owner          |
|                                                                                          |                                      |
| Cancel                                                                                   | Save                                 |

The pop-up window will close, and you receive the notification that the e-mail notification has been sent. You can also see that the Facebook Page request is pending.

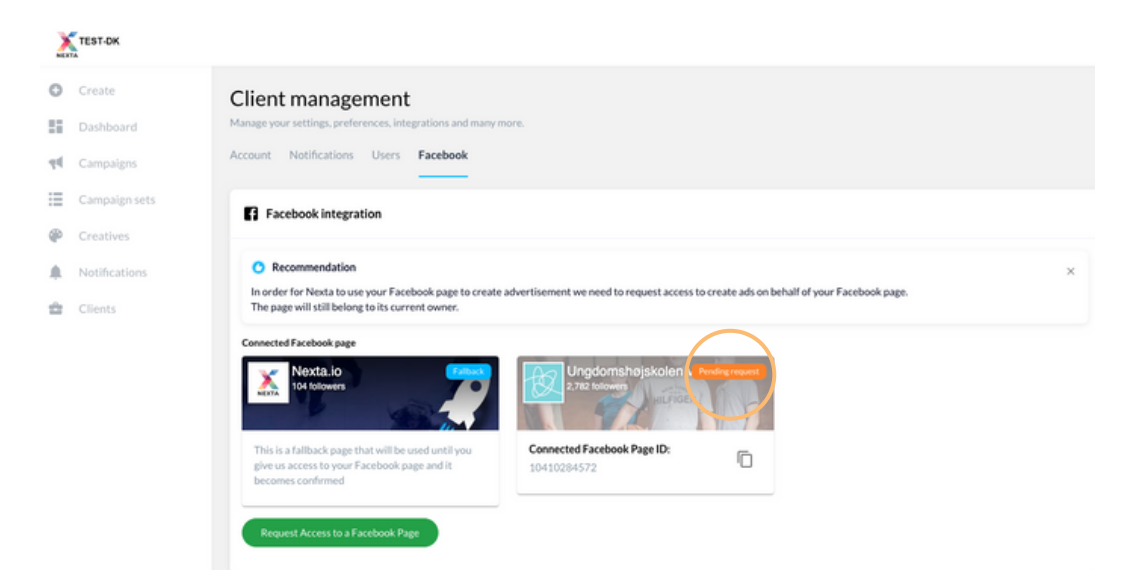

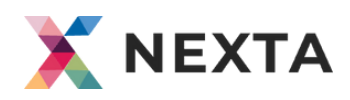

As soon as the page owner has accepted the request, the pending request will change to 'confirmed'.

| TEST-DK       |                                                                                                    |  |
|---------------|----------------------------------------------------------------------------------------------------|--|
| Create        | Client management                                                                                                    |  |
| Dashboard     | Manage your settings, preferences, integrations and many more.                                                                                                    |  |
| Campaigns     | Account Notifications Users Facebook                                                                                                    |  |
| Campaign sets | C Eacebook integration                                                                                                    |  |
| Creatives     |                                                                                                    |  |
| Notifications | O Recommendation                                                                                                    |  |
| Clients       | In order for Nexta to use your Facebook page to create advertisement we need to request access to create ads on behalf of your Facebook page.<br>The page will still belong to its current owner. |  |
|               | Connected Facebook page                                                                                                    |  |
|               | Connected Facebook Page ID:                                                                                                    |  |

When the status has changed to 'confirmed' you have successfully completed your Facebook request.